2.

## Panduan Login dan Registrasi Kementerian/Lembaga ke dalam Transdata

Kementerian/Lembaga yang telah memiliki Perjanjian Kerja Sama dengan BPS dapat mengakses Transdata dengan menggunakan akun PST BPS. Apabila belum memiliki akun PST BPS, silakan registrasi terlebih dahulu. Lakukan registrasi dengan menggunakan email wali data. Berikut adalah langkah-langkah login/registrasi akun wali data.

1. Klik tombol Akun Kementerian / Lembaga

🔒 🔹 Akun Kementerian / Lembaga

| Ара | bila sudah memiliki akun PS            | T BPS den     | gan | menggu    | nakan emai | l wal | i data, | silakar | ı isikan |
|-----|----------------------------------------|---------------|-----|-----------|------------|-------|---------|---------|----------|
| emo | ail dan password dari aku              | n wali de     | ata | tersebut. | Kemudian   | klik  | Login   | untuk   | dapat    |
| mer | ngakses ke dalam Transdata             | -             |     | 1         |            |       |         |         |          |
|     | Email *                                |               |     |           |            |       |         |         |          |
|     | pusdatin@zzzz.go.id                    |               |     |           |            |       |         |         |          |
|     | Password *                             |               |     |           |            |       |         |         |          |
|     |                                        |               |     |           |            |       |         |         |          |
|     | Login                                  | Lupa password | 1?  |           |            |       |         |         |          |
|     | Belum punya akun? <b>Daftar disini</b> |               |     |           |            |       |         |         |          |

3. Apabila belum memiliki akun PST BPS dengan email wali data, Klik **Daftar disini** pada halaman login PST.

| Email *                                |                |
|----------------------------------------|----------------|
|                                        |                |
| Password *                             |                |
|                                        |                |
| Login                                  | Lupa password? |
| Belum punya akun? <b>Daftar disini</b> |                |

4. Isi formulir pendaftaran dengan identitas diri anda. Isikan alamat email dengan alamat email wali data kementerian/lembaga (misal: pusdatin@zzz.go.id).

| Registrasi Akun ×           | ¢ |
|-----------------------------|---|
| Nama *                      |   |
|                             |   |
| Email *                     |   |
|                             |   |
| Konfirmasi Email            | I |
|                             |   |
| Password *                  |   |
|                             |   |
| Jenis Kelamin *             |   |
| :: Pilih Jenis Kelamin :: 🔶 |   |
| Tahun Lahir *               |   |
| Close Registrasi Akun       |   |

5. Isi kode captcha sesuai yang tertera, lalu klik tombol **Persyaratan Penggunaan**. Kemudian klik **Setuju** untuk menyetujui persyaratan penggunaan tersebut.

| Registrasi Akun                                                                                                    | ×  |
|----------------------------------------------------------------------------------------------------|----|
| Mandailing Natal                                                                                                    |    |
| No Telepon *                                                                                                    |    |
| 097879xxxxxx                                                                                                    |    |
| Pekerjaan Terakhir *                                                                                                    |    |
| Wiraswasta 🗢                                                                                                    |    |
| Pekerjaan                                                                                                    |    |
| Pegawai                                                                                                    |    |
| Pendidikan Terakhir *                                                                                                    |    |
| \$1 +                                                                                                    | )  |
| Ambil kode baru oorqxo                                                                                                    |    |
| Silahkan klik tombol untuk membaca persyaratan penggunaan, anda hanya bisa mendaftar setelah menyetuji<br>persyaratan penggunaan. | ui |
| Persyaratan penggunaan                                                                                                    | )  |
| Close Registrasi Akur                                                                                                    |    |

6. Klik **link aktivasi** pada halaman Login PST. Anda juga dapat mengklik link pada email aktivasi yang dikirimkan ke alamat email wali data yang didaftarkan.

| akukan silahkan aktifasi |
|--------------------------|
| ,                        |
|                          |
|                          |
|                          |
|                          |
|                          |
|                          |
|                          |

7. Setelah akun teraktivasi, silakan lakukan login dengan menggunakan alamat email wali data dan password yang telah Anda daftarkan.

Apabila mengalami kesulitan dalam proses login maupun registrasi, silakan hubungi kami di:

pst@bps.go.id Telp (62-21) 3507057 (direct)